## WebHR 編制員額維護作業操作說明

## (一)步驟壹:確認編制員額。

- 1、機關/學校最新編制表(如查無紙本,請至銓敘部網路作業系統下載)
   2、組織編制/職員員額維護/編制員額維護查詢。
- 2、查詢/一一比對。

| ご具     11.10       一     11.10       一     11.10       一     11.10       11.10     11.10       11.10     11.10       11.10     11.10       11.10     11.10       11.10     11.10       11.10     11.10       11.10     11.10       11.10     11.10       11.10     11.10       11.10     11.10       11.10     11.10       11.10     11.10       11.10     11.10       11.10     11.10       11.10     11.10       11.10     11.10       11.10     11.10       11.10     11.10       11.10     11.10       11.10     11.10       11.10     11.10       11.10     11.10       11.10     11.10       11.10     11.10       11.10     11.10       11.10     11.10       11.10     11.10       11.10     11.10       11.10     11.10       11.10     11.10       11.10     11.10       11.10     11.10       11.10     11.10       11.10     11.10       11.10     11.10 <th>祖織編制</th> <th><ul> <li>✓ 【組織編制 &gt; 職員員額維護 &gt; 編制員額維護查詢</li> </ul></th> <th>業務流€<br/>線上人數:1</th>                                                                                                    | 祖織編制          | <ul> <li>✓ 【組織編制 &gt; 職員員額維護 &gt; 編制員額維護查詢</li> </ul>         | 業務流€<br>線上人數:1 |
|----------------------------------------------------------------------------------------------------|---------------|---------------------------------------------------------------|----------------|
| <ul> <li>機關基本資料</li> <li>機關化理起 376470000A</li> <li>職務編號維護查詢</li> <li>職務編號維護查詢</li> <li>相關統計及名冊</li> <li>現人更新職務編號單位及預算機關作業<br/>編制表</li> <li>職務歸系清冊</li> <li>名籍冊</li> <li>考核結果查詢</li> <li>教師員額作業</li> <li>工具</li> </ul>                                                                                                    | T. G.         | 一     計     計     一     一     一     一     一     一     一     月 | □<br>楼廟        |
| 相關統計及名冊     近久更新職務編號單位及預算機關作業<br>編制表       職務歸系作業     融務歸系清冊       公籍冊     名籍冊       考核結果查詢       教師員額作業       工具                                                                                                    | 機關基本資料 職員員額維護 | 機關代碼却 376470000A 彰化縣政府<br>編制員額維護查詢 彰化縣政府<br>職務編號維護查詢          |                |
| 職務歸系作業     職務歸系清冊       協議務     員額期別     人員分類       支節員額作業     考核結果查詢                                                                                                    | 相關統計及名冊       | 加水更新職務編號單位及預算機關作業<br>編制表 ✓ 人員分類                               | <br>Ą          |
| 職員編修作業         名精冊         Ann         Ann | 職務歸系作業        |                                                               | 生 酸石           |
| 款師員額作業                                                                                                    | 職員編修作業        | 名種町 考核結果査詢                                                    | J AR _L        |
| 工具                                                                                                    | 教師員額作業        |                                                               |                |
|                                                                                                    | 工具            |                                                               |                |
|                                                                                                    |               |                                                               |                |

## (二)步驟貳:查詢目前編制資料,倘有遺漏請新增資料。

- 1、查詢。
- 2、確認訊息出現的筆數是否與編制表員額數相符,並核對資料是否正確。
- 3、確認編制表內職稱是否皆已登打完成。
- 4、確認員額類別、人員分類是否正確選填。(※「醫事人員」人員分類選「一般」;「人事室」人員分類選「人事單位」;「會計室」人員分類選「會計單位」)
- 5、倘有遺漏,請參考步驟三新增。
- 6、經縣府核定計畫之約僱人員、聘用人員均須新增至編制員額,始得進行職務編號維護作業

|                                                            |                                                                                                    | 線上人數:1603                            | 😠 郭子丞(彰化縣                              |
|------------------------------------------------------------|----------------------------------------------------------------------------------------------------|--------------------------------------|----------------------------------------|
| 組織編制 ▼                                                     | 組織編制 > 職員員額維護 > 新制員額維護 > 新制員額維護 > 新制員額維護 > 新制員額維護 > 新制 - 電料査詢成功 ! 共 45 筆資料。 2                                                                                                    |                                      | 與編制表相符                                 |
| 1. 旦 刊<br>機關基本資料                                           | 世前<br>秋福<br>東本<br>御有<br>遺漏<br>後開代碼起<br>376470000A<br>彰化                                                                                                    | ↑北崎政府開開了 2144<br>清新増 挑選其他機關<br>採政府 … | 排序列印                                   |
| 職員員額維護                                                     | 機關代碼这 376470000A 彰化制<br>職稱                                                                                                    | 縣政府                                  |                                        |
| 相關統計反名冊<br>職務歸系作業                                          | 員額類別<br>職務列等                                                                                                    |                                      | ✓                                      |
| 職員編修作業                                                     | <ul> <li>機關名稱</li> <li>機關名稱</li> <li>税務</li> <li>総</li> <li>総</li> <li>総</li> <li>総</li> <li></li> <li>&lt;</li></ul> | 去定兼職職稱 員額類別 人員公類<br>正式職員 一般          | 主管級別 法定員額 預算員額<br><b>首長</b> 1 1        |
| 教師員額作業                                                     | [編修] 彰化縣政府 副縣長                                                                                                    | 正式職員 一般                              | 副首長 2 2                                |
| 工具                                                         | 編修     彰化縣政府     秘書長       編修     彰化縣政     予     参議                                                                                                    | 正式職員     一般       正式職員     一般        | <sup>暴震</sup> 1 1<br><b>4. 確認人員類別是</b> |
| 3. 確認編制表                                                   |                                                                                                    | 正式職員     一般       正式職員     一般        | -級主義正法確選 <mark>損</mark><br>-級副主管 15 15 |
| 是否皆已登                                                      |                                                                                                    | 正式職員 一般                              | 14 14                                  |
|                                                            | [19] 章 化和4003 (特異音) (特異音) (特異) (特異) (特異) (特異) (特異) (特異) (特異) (特異                                                                                                    |                                      | 2<br>二級主管 78 78                        |
| ≞ज़ा∧ाः<br>≒系統之個人資料僅供作必要<br>人事資料管理之用,台端利用<br>≒系統之個人資料時,請留意 | 編修  彰化縣政府  技正                                                                                                    | 正式職員 一般<br>12345                     | бб                                     |

## (三)步驟叁:依各機關學校職員員額編制表新增員額資料(如步驟二確認無誤, 則可跳過此步驟)。

- 1、依據各校編制表查填藍色欄位:機關代碼、員額類別、人員分類、職稱。
- 2、編制順序選取「自動給號」。
- 3、查填職務列等。
- 4、依據編制表查填法定(編制)員額及預算員額。

5、依據核定計畫新增約僱人員、聘用人員,如無則免。

| 1                            |                                |                   |            |                 | 緑上人 <b>數:</b> 48⊃ | 🚫 관기 - 77(台), 1 |
|------------------------------|--------------------------------|-------------------|------------|-----------------|-------------------|-----------------|
| ſ                            | (1)法语制                         | 組織編制 > 職員員額維護 >   | 编制員額維護查詢   |                 |                   |                 |
| 相称補利                         |                                | 訊息:               | *藍色欄位為     | 自必填             |                   |                 |
|                              |                                | 回上頁確認             |            |                 |                   |                 |
|                              | 機關基本資料                         | 機關代碼 3764<br>編制單位 | 0000A      |                 |                   |                 |
|                              | 職員員額維護                         | 員額類別              |            |                 | 人員分類 📃            |                 |
|                              | 相關統計及名冊                        | 福制順序 新            | 自動給號       |                 | 危勞降齡屆齡年齡          | <b>~</b>        |
|                              | 職務歸系作業                         | 職稱                |            |                 |                   |                 |
|                              | 職員編修作業                         | 法定兼職職稱            |            |                 | 主管級別              | <b>v</b>        |
|                              | 教師員額作業                         | 職務列等一             |            |                 |                   |                 |
|                              | 工具                             | 職務列等二<br>職務列等三    |            |                 |                   |                 |
| ;                            | *依據縣府核                         |                   |            |                 |                   |                 |
| 3                            | 定職員員額編                         | 待列入數<br>師一級員類比中   | (得列高一官等最大之 | (人數)<br>師二級員額比率 |                   | 師三級員額比率         |
| 制表查填                         |                                | 法定(編制)員額          |            |                 | 法定兼職員額            | _               |
|                              |                                | 預算員額              |            |                 | 暫行員額              |                 |
|                              |                                | 遇缺个個人家            |            |                 | 出缺後改置人數           |                 |
| 要調                           | 現息:<br>また「開」につからいまたりになっます。     | 留用人數              |            | 留用人員出           | 出缺不補未列入人數         |                 |
| 系統之個人資料僅供作必要<br>事資料管理之用,台端利用 |                                | 可用人數              |            |                 |                   |                 |
|                              | ÷_L mari the dern + satisfante | 備老                |            |                 |                   |                 |